# Quality Reject Reasons by Shift or Parts

First read this <u>document</u> to understand how to create scrap reasons in your Vorne XLv1 boards. (OEE Studio v5.5)

## Introduction

Each Vorne XLv1 board has 8 User Numbers that get saved with each Shift and 8 User Numbers that get saved with each Job/Part.

- You can assign a unique reason for each of these 8 numbers. They must be the same reason for the Shift and the Job. You will need to identify them with the word Shift or Job respectively. For example:
  - User Number 1 would be Gluing Rejects-Shift
  - User Number 11 would be Gluing Rejects-Job
  - Click <u>Here</u> for the Vorne Tech Note.
  - Additionally, if you are using any of the User Numbers to store other information, this will show up in OEE Studio.
- The operator would have to scan the respective bar code each time there is a defect for that reason. It would be a count of 1 each time.
- It starts to get complex if you need to count more than one at a time.
- Requires expert level Vorne XLv1 configuration skills
- Requires the 'Collect Register Properties' to be enabled in the XL Bolt-On Data Collector so that this data is available in OEE Studio.

| Service Settings                                                                        |        |
|-----------------------------------------------------------------------------------------|--------|
| Log Directory   Default  C:\Documents and Settings\All Users\Documents\SCLLC\XL BOLT-ON | Browse |
|                                                                                         |        |
| Maximum log file age in days 15 📚                                                       |        |
| Maximum number of log files 25                                                          |        |
| Collect Register Properties                                                             |        |
| Fetch Latest Timeline Record                                                            |        |
| Refresh reason code table                                                               |        |
| Update current reason code for each state                                               |        |
| ОК                                                                                      | Cancel |

### \* IMPORTANT \*

#### Quality – Reject Reasons

- By default, the 'Collect Register Properties' option is not enabled in the XL Bolt-On Data Collector.
- This option will copy the Register Properties as you have defined them in your Vorne XLv1 boards.
- If this is not enabled and you are using the User Number registers to capture Scrap counts, the data will not show up in OEE Studio.
- You will need to contact us to get this feature enabled on your server.

| Hide Main Men      |               |                          | Shift Reject R | easor          |        |      |                  |        |                           |   |
|--------------------|---------------|--------------------------|----------------|----------------|--------|------|------------------|--------|---------------------------|---|
| Hierarchy          |               |                          |                |                |        | -    |                  | -      | Summary                   |   |
| Area               | $\mathbf{r}$  | Printers 🛛 🗹             |                |                |        |      |                  |        |                           |   |
| Date Range         |               | Production Filters       |                | oply / Dofroch |        |      |                  |        | Reject Reasons            |   |
| rom 4/25/2022      | 🔟 11:00 PM 🔔  | Shift [All Shifts]       |                | ppiy / Refresh |        |      |                  |        | Shifts                    |   |
| To 5/9/2022        | 🕥 11:00 PM 🚔  | Device [All Devices]     |                | Print / Export |        |      |                  |        | Shirts                    |   |
| Preset Dates       | Prev/Next     |                          |                |                |        |      |                  |        | Parts                     |   |
| Choose Preset      | <<>> ⊻        |                          |                |                |        |      |                  |        | 2 Quality Help            |   |
| Tabular Analysis G | irid Analysis |                          |                |                |        |      |                  |        | Cuairty help              |   |
|                    |               |                          |                |                |        |      |                  |        |                           |   |
| Enterprise         | Area Loca     | ation                    |                |                |        |      |                  |        |                           |   |
| Reason Count       | t             |                          | Shift 0        |                |        |      | Reject Reas      |        | ^ Fit                     |   |
| Shift D 0          | Device û      | Reject Reason            | First Shift    | Third S        | Grand  |      | -<br>Lood Dojoct | C      | Reload Data               |   |
| - 4/26/2022        | - 900         | Feed Rejects - Shift     | 10             |                | 10     |      | reed keject      | +A+    | Best Fit                  |   |
|                    |               | MR Rejects - Shift       | 190            |                | 190    |      | MR Rejects       |        |                           |   |
|                    |               | Run Rejects - Shift      | 135            |                | 135    |      | -<br>Dun Bojocto |        | Order •                   |   |
|                    |               | Running Average Rate RPH | 10,232         |                | 10,232 |      | Kun Kejects      |        | Show Field List           |   |
|                    | 900 Total     |                          | 10,567         |                | 10,567 | - 11 | Running Ave      |        | Show Field List           |   |
| - 4/27/2022        | = 900         | Feed Rejects - Shift     |                | 70             | 70     | a la | _                | Y      | Show Prefilter            |   |
|                    |               | MR Rejects - Shift       |                | 128            | 128    |      |                  | (Rec.) | Eller In Ten Velver       |   |
|                    |               | Run Rejects Chift        |                | 595            | 595    |      | Feed Reject      | 10     | Filter by Top Values      |   |
|                    | 000 Total     | Running Average Rate RPH |                | 9,061          | 9,061  |      | MR Rejects       | - Sh   | ift                       |   |
| - 4/29/2022        | 900 10121     | Food Pojects - Shift     | 20             | 9,854          | 9,854  |      | MIX Rejects      | - 51   | n.                        |   |
| = +/ 20/ 2022      | 2 300         | MR Rejects - Shift       | 350            | 110            | 500    |      |                  |        |                           |   |
|                    |               | Run Rejects - Shift      | 313            | 170            | 483    |      | PivotGrid        |        |                           |   |
|                    |               | Running Average Rate RPH | 9,608          | 9,312          | 18,920 |      | And 😋            |        |                           |   |
|                    | 900 Total     |                          | 10,301         | 9,751          | 20,052 |      | I [Rejec         | t Reas | on] Contains Reject 🛛 🛛 😒 |   |
| - 5/2/2022         | - 900         | MR Rejects - Shift       |                | 416            | 416    |      |                  |        |                           |   |
|                    |               | Run Rejects - Shift      |                | 50             | 50     |      |                  |        |                           |   |
|                    |               | Running Average Rate RPH |                | 9,021          | 9,021  |      |                  |        |                           |   |
|                    | 900 Total     |                          |                | 9,487          | 9,487  |      |                  |        |                           |   |
|                    | - 917         | Running Average Rate RPH | 9,234          | 9,096          | 18,330 |      |                  |        |                           |   |
| 5/2/2022           |               |                          | 9,234          | 18,583         | 27,817 |      |                  |        |                           |   |
| <b>= 5/3/2022</b>  | = 900         | Feed Rejects - Shift     | 25             |                | 25     |      |                  |        |                           |   |
|                    |               | MR Rejects - Shift       | 216            |                | 216    |      |                  |        |                           |   |
|                    |               | Run Rejects - Shift      | 218            |                | 218    |      |                  |        |                           |   |
|                    |               | Running Average Rate RPH | 9,492          |                | 9,492  |      |                  |        |                           |   |
|                    | 900 Total     |                          | 9,951          |                | 9,951  |      |                  |        |                           |   |
|                    | <b>– 917</b>  | Run Rejects - Shift      | 379            | 554            | 933    |      |                  |        | OK Cancel                 | 1 |
|                    |               | Running Average Rate RPH | 10,408         | 8,003          | 18,411 |      |                  |        |                           |   |
|                    | 917 Total     |                          | 10,787         | 8,557          | 19,344 |      |                  |        |                           |   |

#### **Reject Reasons - Shifts**

You may need to filter the Reject Reasons if you are using the User Numbers to store other data.

You can do this by right-clicking on the Reject Reason column heading and select Show Prefilter.

<< Set the Prefilter query as shown here.

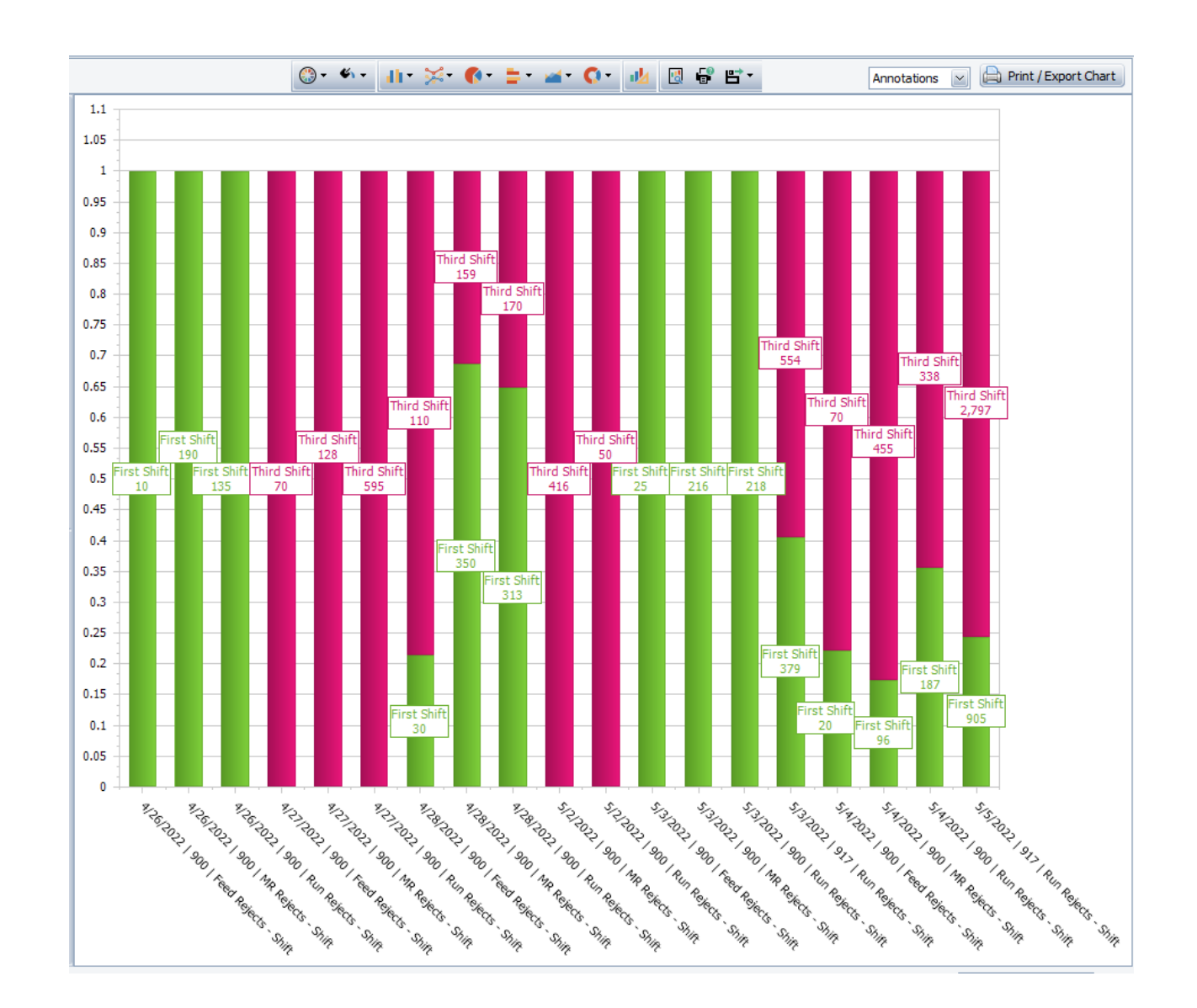

## Chart your data

• Using the new enhanced charting feature, you can chart your data.

### **Reject Reasons - Grid Analysis**

|   |        |       | ſ     |                    |              |               |                       |     | -           |             |              |         |
|---|--------|-------|-------|--------------------|--------------|---------------|-----------------------|-----|-------------|-------------|--------------|---------|
|   | abular | r Ana | ilyns | Grid Analysis      |              |               |                       |     |             |             |              |         |
|   | Devic  | e     | Û     |                    |              |               |                       |     |             |             |              |         |
|   |        |       |       | Shifts             |              |               |                       |     | Measurables |             |              |         |
|   | Shif   | t     |       | Start Time         | End Time     |               | Total Reject Count    | _   | Good Count  | Total Count | Device       | û Enter |
|   |        | Dev   | ice:  | MO016ap004 OEE : , | Performance  | :, Quali      | ty : , Availibility : |     |             |             |              |         |
| Þ |        | = :   | Shift | X 9/28/2021 7:00:0 | 01 9/28/2021 | 5:30:         |                       | 140 | 22,103      | 22,24       | 3 MO016ap004 |         |
|   |        |       | Re    | ject Reasons       |              |               |                       |     |             |             |              |         |
|   |        |       | ٩,    | Reject Count 0     | % of Total   | Reason        | 1                     |     |             |             |              |         |
|   |        |       | Þ     | 81                 | 57.9%        | % Empty Pouch |                       |     |             |             |              |         |
|   |        |       |       | 47                 | 33.6%        | Pleats        |                       |     |             |             |              |         |
|   |        |       |       | 7                  | 5.0%         | Run-Of        |                       |     |             |             |              |         |
|   |        |       |       | 4                  | 2.9%         | Double        | Bubble                |     |             |             |              |         |
|   |        |       |       | 1                  | 0.7%         | Missing,      | /Light Nitrate        |     |             |             |              |         |
|   |        |       |       | Total: 140         |              |               |                       |     |             |             |              |         |

Drill down by Shift or Part to see which Reject Reasons are the % of Total Reject count.

| Hide Main Men      | u 🕐 Help      |                      |         |         |          |       | Part Reje | ct Reasons |               |            |       |
|--------------------|---------------|----------------------|---------|---------|----------|-------|-----------|------------|---------------|------------|-------|
| Hierarchy          |               |                      |         |         |          |       |           |            |               |            |       |
| Area               | Pri           | inters 🗹             |         |         |          |       |           |            |               |            |       |
| Date Range         |               | Production Filters   |         |         |          |       |           |            |               |            |       |
| From 4/25/2022     | 🕥 11:00 PM 🌲  |                      |         | 🤣 Apply | /Refresh |       |           |            |               |            |       |
| To 5/9/2022        | ¥ 11:00 PM    | Device [All Devices] |         |         |          |       |           |            |               |            |       |
| Propert Dates      | Broublowt     |                      |         | 📄 Print | /Export  |       |           |            |               |            |       |
| Choose Preset      | <>> M         | Part [All Parts]     |         |         |          |       |           |            |               |            |       |
|                    |               |                      |         |         |          |       |           |            |               |            |       |
| Tabular Analysis G | Grid Analysis |                      |         |         |          |       |           |            |               |            |       |
|                    |               |                      |         |         |          |       |           |            | <u>M</u> , 4, | Jh - 😒 - 🖪 | ·     |
|                    |               |                      |         |         |          |       |           |            |               |            |       |
| Enterprise A       | Location      |                      |         |         |          |       |           |            |               |            |       |
| Peason Count       |               |                      | Part () |         |          |       |           |            |               |            |       |
| Reason Count       | J             |                      | Part    |         |          |       |           |            |               |            |       |
| Job Date û         | Device û      | Reject Reason û      | 17341   | 24375   | 39299    | 41995 | 42004     | 48172      | 52522         | 52523      | 52531 |
| = 4/27/2022        | - 900         | Feed Rejects - Job   |         |         |          |       |           |            | 40            |            | 30    |
|                    |               | MR Rejects - Job     |         |         |          |       |           |            | 50            |            | 78    |
|                    |               | Run Rejects - Job    |         |         |          |       |           |            | 140           |            | 66    |
|                    | 900 Total     |                      |         |         |          |       |           |            | 230           |            | 174   |
| = 4/28/2022        | = 900         | Feed Rejects - Job   | 20      |         |          | 60    |           |            |               | 20         |       |
|                    |               | MR Rejects - Job     | 220     |         |          | 107   |           |            |               | 52         |       |
|                    |               | Run Rejects - Job    | 300     |         |          | 75    |           |            |               | 39         |       |
|                    | 900 Total     |                      | 540     |         |          | 242   |           |            |               | 111        |       |
| - 5/2/2022         | - 917         | Not Applicable       |         |         |          |       |           |            |               |            |       |
| - 5/3/2022         | - 900         | Feed Rejects - Job   |         | 5       | 20       |       |           |            |               |            |       |
|                    |               | MR Rejects - Job     |         | 216     | 416      |       |           |            |               |            |       |
|                    |               | Run Rejects - Job    |         | 25      | 243      |       |           |            |               |            |       |
|                    | 900 Total     |                      |         | 246     | 679      |       |           |            |               |            |       |
|                    | - 917         | Run Rejects - Job    |         |         |          |       |           |            |               |            |       |
| 5/3/2022           | 1             |                      |         | 246     | 679      |       |           |            |               |            |       |
| = 5/4/2022         | = 900         | Feed Rejects - Job   |         |         |          |       | 50        | 20         |               |            |       |
|                    |               | MR Rejects - Job     |         |         |          |       | 151       | 96         |               |            |       |
|                    |               | Run Rejects - Job    |         |         |          |       | 275       | 187        |               |            |       |
|                    | 900 Total     | 1                    |         |         |          |       | 476       | 303        |               |            |       |
| - 5/5/2022         | - 917         | Run Rejects - Job    |         |         |          |       |           |            |               |            |       |
| Grand Total        |               |                      | 540     | 246     | 679      | 242   | 476       | 303        | 230           | 111        | 174   |

#### **Reject Reasons - Parts**

Reject Reasons by Parts behaves the same way as the Shifts screens.

You can move the data around on the Pivot Grid and then chart the results.

Deb-Tech Systems, Inc. & Production Improvement Systems Ltd. Debbie.Olk@DebTechSystems.com Russell@ProductionImprovement.com 1-800.975.3181 ext. 2